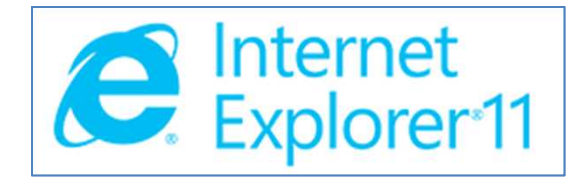

# <u>インターネットエクスプローラ11</u>で (IE11)

地図が表示されない場合の対応方法

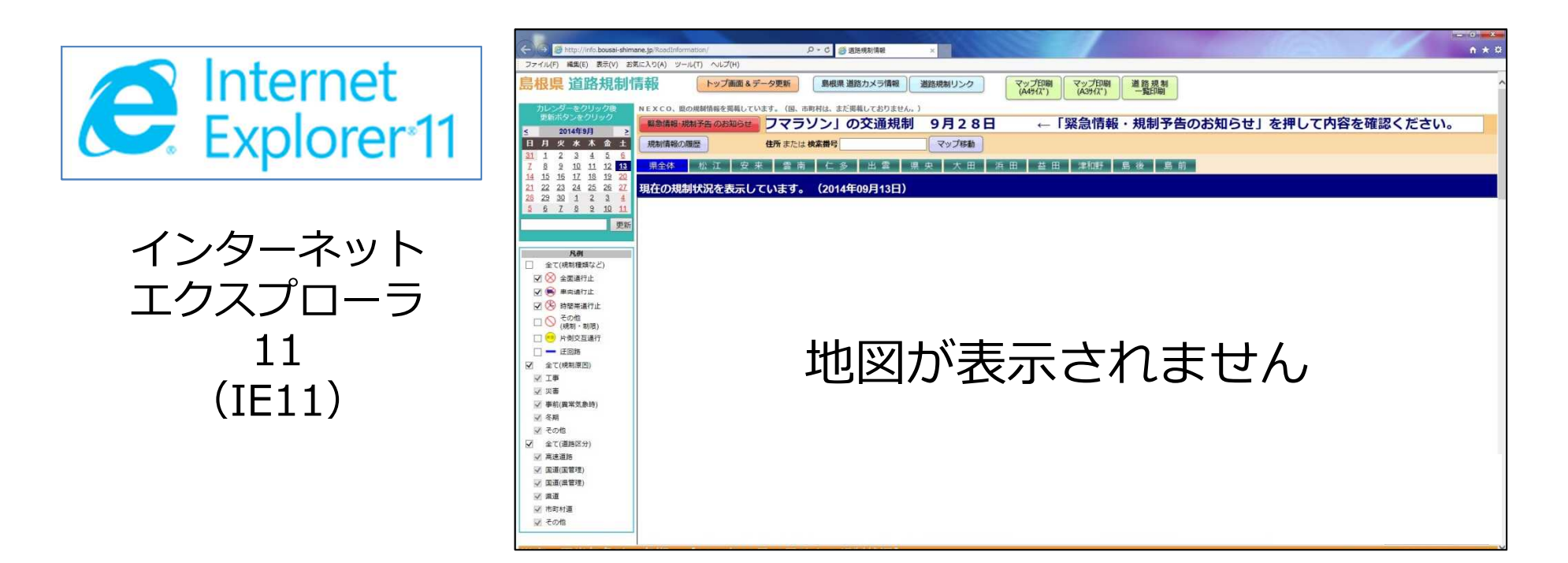

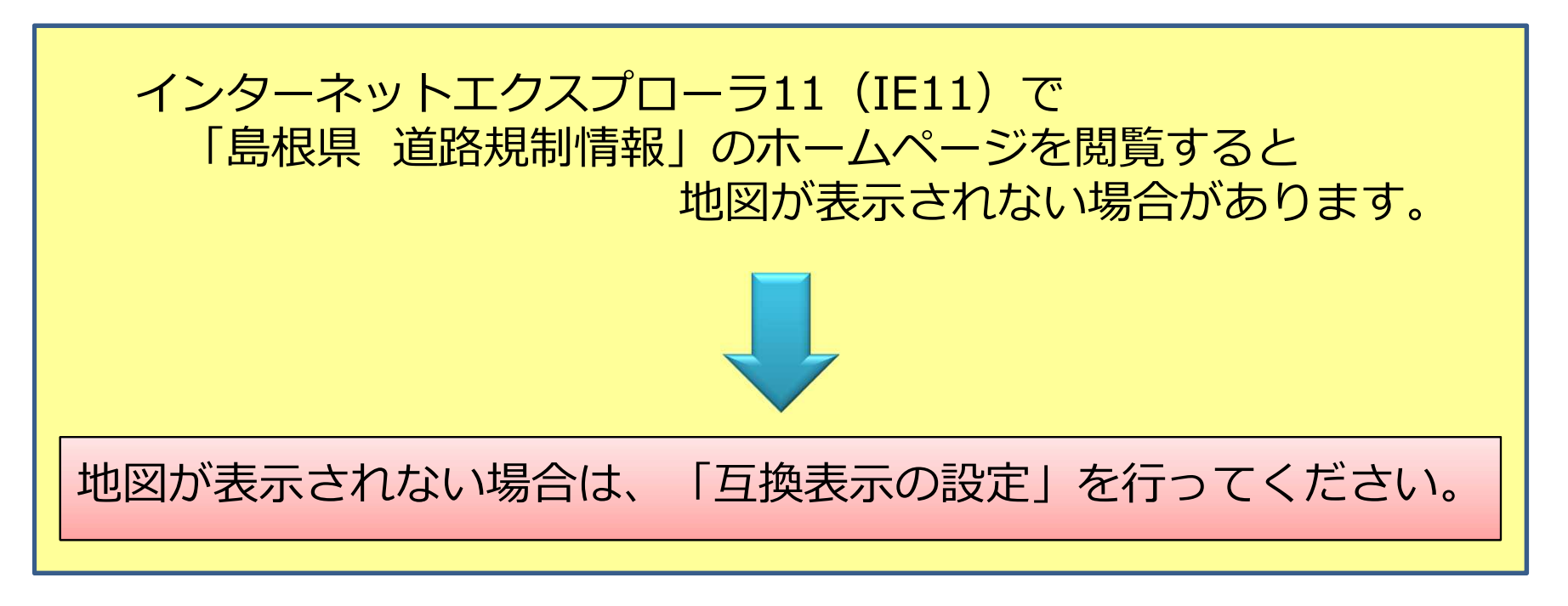

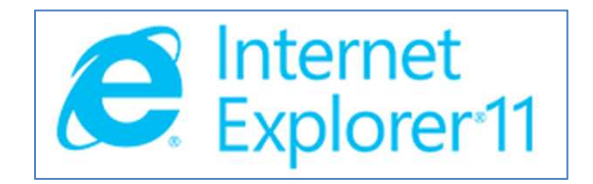

# 互換表示の設定

## 互換表示の設定手順①: インターネットエクスプローラ(IE)を表示する

### インターネットエクスプローラを起動します。

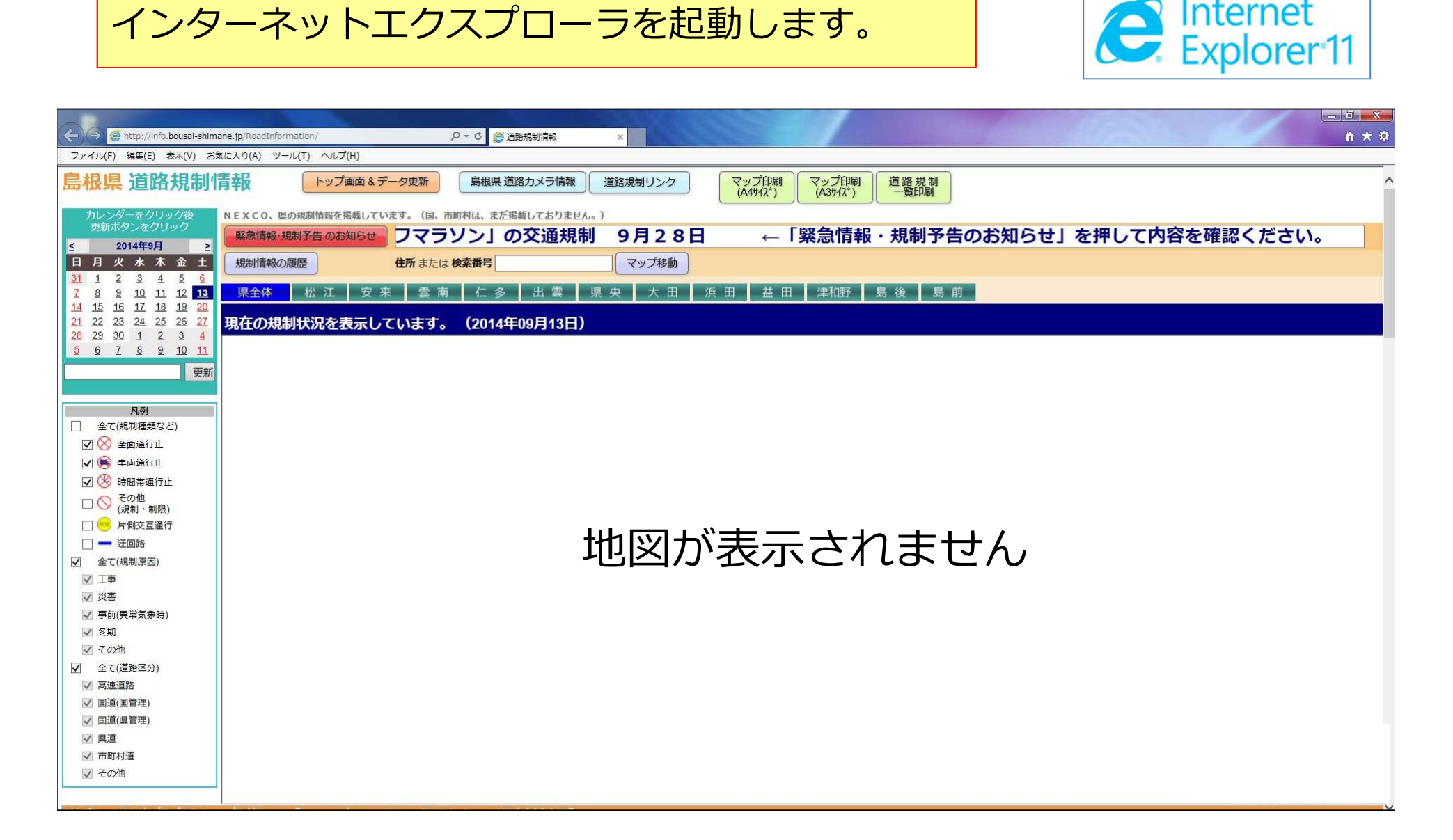

Internet

### 互換表示の設定手順 ②:互換表示の設定画面を開く

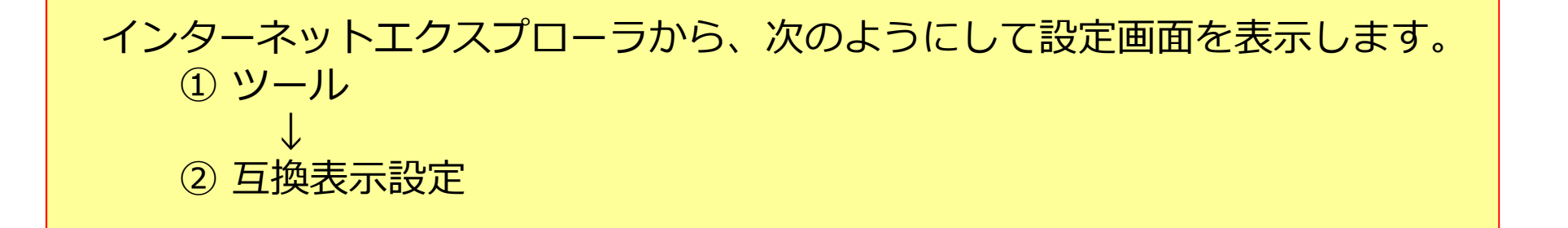

| A S Inttp://info.bousal-shimane.jp/Road                                                                                                    | Information/                                                           | - ℃ 🦉 道路規                      | 制情報 ×                     |                                   |              | 16-31 |        | <u> </u> |
|----------------------------------------------------------------------------------------------------|------------------------------------------------------------------------|--------------------------------|---------------------------|-----------------------------------|--------------|-------|--------|----------|
| ファイル(F) 編集(E) 表示(V) お気に入り(A)                                                                                                    | ツール(T) ヘルプ(H)                                                          |                                |                           |                                   |              |       |        |          |
|                                                                                                    | 閲覧履歴の削除(D)<br>InPrivate ブラウズ(I)<br>追跡防止を有効にする(K)<br>ActiveX フィルター(X)   | Ctrl+Shift+Del<br>Ctrl+Shift+P | メラ情報 道路規制リンク<br>、ておりません。) | マップ印刷<br>(A4サイズ) マップ印刷<br>(A3サイズ) | 道路規制<br>一覧印刷 |       |        | ^        |
| <u>≤ 2014年9月</u> ≥<br>日月火水木金土<br>311.1.2.2.4.5.5                                                                                                    | 接続の問題を修正(C)<br>最終閲覧セッションを再度開く(S)<br>スタートメニューにサイトを追加(M)                 |                                | マップ移動                     |                                   |              |       | 第57回松] | 上土道ノ     |
| 7     8     9     10     11     12     13       14     15     16     17     18     19     20       21     22     23     24     25     26     27       28     29     30     1     2     3     4 | ダウンロードの表示(N)<br>ポップアップ ブロック(P)<br>SmartScreen フィルター機能(T)<br>アドオンの管理(A) | Ctrl+J                         | 出雲 県央 大田<br>月13日)         | 浜田 益田 津和野                         | 島後島前         |       |        |          |
| <u>567891011</u>                                                                                                    | 互换表示設定(B)                                                              |                                |                           |                                   |              |       |        |          |
| 更新                                                                                                    | このフィードの受信登録(F)<br>フィード探索(E)<br>Windows Update(U)                       | ×                              |                           |                                   |              |       |        |          |
| <ul> <li>□ 全て(規制種類など)</li> <li>☑ ⊗ 全面通行止</li> </ul>                                                                                                    | パフォーマンス ダッシュボード<br>F12 開発者ツール(L)                                       | Ctrl+Shift+U                   |                           |                                   |              |       |        |          |
| <ul> <li>✓ ● 車両通行止</li> <li>✓ ● 時間帯通行止</li> </ul>                                                                                                    | Web サイトの問題を報告(R)<br>インターネット オプション(O)                                   |                                |                           |                                   |              |       |        |          |
| □ ○ その他<br>(規制・制限)                                                                                                    |                                                                        |                                |                           |                                   |              |       |        |          |
|                                                                                                    |                                                                        |                                |                           |                                   |              |       |        |          |
| <ul> <li>✓ 全て(規制原因)</li> <li>✓ 工事</li> </ul>                                                                                                    |                                                                        |                                |                           |                                   |              |       |        |          |
| <ul> <li>✓ 災害</li> <li>✓ 事前(異常気象時)</li> </ul>                                                                                                    |                                                                        |                                |                           |                                   |              |       |        |          |
| ☑ 冬期                                                                                                    |                                                                        |                                |                           |                                   |              |       |        |          |
| <ul> <li>✓ ての加速</li> <li>✓ 全て(道路区分)</li> <li>✓ 高速道路</li> </ul>                                                                                                    |                                                                        |                                |                           |                                   |              |       |        |          |

### 互換表示の設定手順③:互換表示リストへの追加(1)

# 追加するWebサイトの欄に以下の文字が記載されていることを確認します。 <u>bousai-shimane.jp</u>

| 互換表示設定     ※ <td< th=""><th></th></td<>                                                                                                    |                       |
|----------------------------------------------------------------------------------------------------|-----------------------|
| 追加する Web サイト( <u>D</u> ):<br>bousal-shimane.jp<br>追加( <u>A</u> )                                                                            | ②「追加」ボタンを<br>クリックします。 |
| 互換表示に追加した Web サイト(W):       削除(R)                                                                                                    |                       |
|                                                                                                    |                       |
|                                                                                                    |                       |
| <ul> <li>✓ イントラネット サイトを互換表示で表示する(I)</li> <li>✓ Microsoft 互換性リストの使用(U)</li> <li><u>Internet Explorer のプライバシーに関する声明</u>を読んで詳細を確認する</li> </ul> |                       |
| 閉じる( <u>C</u> )                                                                                                    |                       |

## 互換表示の設定手順④:互換表示リストへの追加(2)

#### ①リストに追加されたことを確認します。

|                                                                                                    | 互换表示設定                                              |              |
|----------------------------------------------------------------------------------------------------|-----------------------------------------------------|--------------|
| 追加する Web サイト(D): 互換表示に追加した Web サイト(W): Dousai-shimane.jp 削除(E) ② 「フトラネット サイトを互換表示で表示する(I) ○ パントラネット サイトを互換表示で表示する(I) ○ 「閉じる」ボタンを<br>クリックします | 互換表示設定の変更                                           |              |
| 互換表示に追加した Web サイト(W):         bousai-shimane.jp         削除(B)                                                                               | 追加する Web サイト( <u>D</u> ):<br>道加( <u>A</u> )         |              |
| bousai-shimane.jp       削除(R)         ジイントラネット サイトを互換表示で表示する(I)       ②「閉じる」ボタンを<br>クリックします                                                 | 互換表示に追加した Web サイト( <u>W</u> ):                      |              |
| <ul> <li>図イントラネット サイトを互換表示で表示する(1)</li> <li>◎ 「閉じる」ボタンを<br/>クリックします</li> </ul>                                                              | bousai-shimane.jp                                   |              |
| <ul> <li>         ダイントラネット サイトを互換表示で表示する(I)         <ul> <li>                  Microsoft 互換性リストの使用(U)</li></ul></li></ul>                   |                                                     |              |
| <ul> <li>         図 イントラネット サイトを互換表示で表示する(I)     </li> <li>         Microsoft 互換性リストの使用(U)         クリックします     </li> </ul>                  |                                                     |              |
| <ul> <li>✓ イントラネット サイトを互換表示で表示する(I)</li> <li>② 「閉じる」ボタンを<br/>の使用(U)</li> </ul>                                                              |                                                     |              |
| <ul> <li>✓ イントラネット サイトを互換表示で表示する(I)</li> <li>② 「閉じる」ボタンを<br/>の使用(U)</li> </ul>                                                              |                                                     |              |
| <ul> <li>☑ イントラネット サイトを互換表示で表示する(I)</li> <li>☑ Microsoft 互換性リストの使用(U)</li> <li>② 「閉じる」ボタンを<br/>クリックします</li> </ul>                           |                                                     |              |
| <ul> <li>☑ イントラネット サイトを互換表示で表示する(I)</li> <li>② 「閉じる」ボタンを<br/>の使用(U)</li> <li>② 「閉じる」ボタンを<br/>クリックします</li> </ul>                             |                                                     |              |
| クリックしょう                                                                                                    | ✓ イントラネット サイトを互換表示で表示する(I) ■ Microsoft 互換性リストの使用(U) | ② 「閉じる」 ボタンを |
| <u>Internet Explorer のフライハシーに関する声明</u> を読んで詳細を確認する                                                                                          | Internet Explorer のプライバシーに関する声明を読んで詳細を確認する          | クリックします。     |
| 閉じる(⊆)                                                                                                    | 閉じる( <u>C</u> )                                     |              |

## 互換表示の設定手順 ⑤:地図が表示されることを確認

#### 地図が表示されることを確認してください。

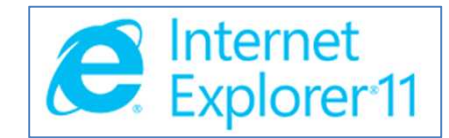

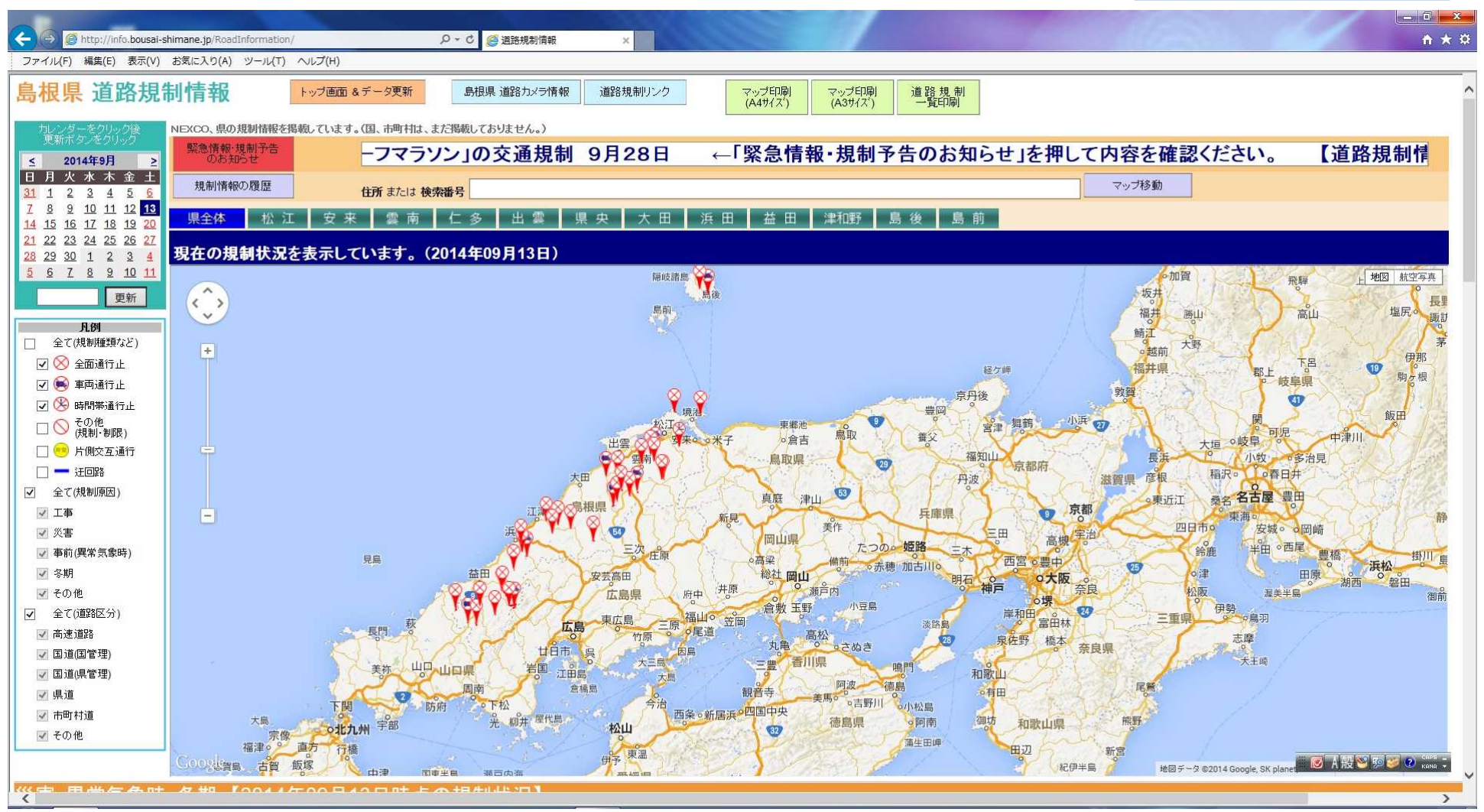